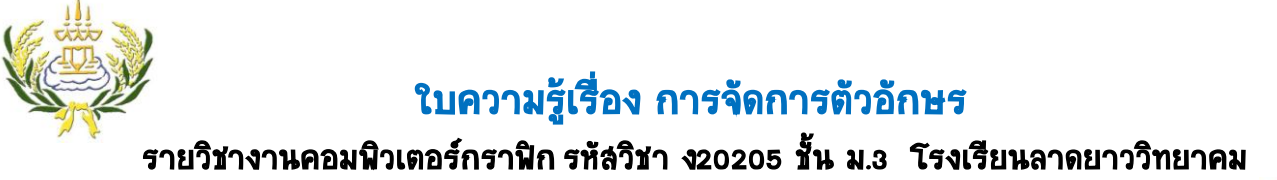

- 1. ให้นักเรียนเปิดโปรแกรม Adobe Photoshop CS6ขึ้นมา คลิกที่เมนู File เลือก New
- 2. ตั้งค่าดังภาพแล้วคลิก Ok

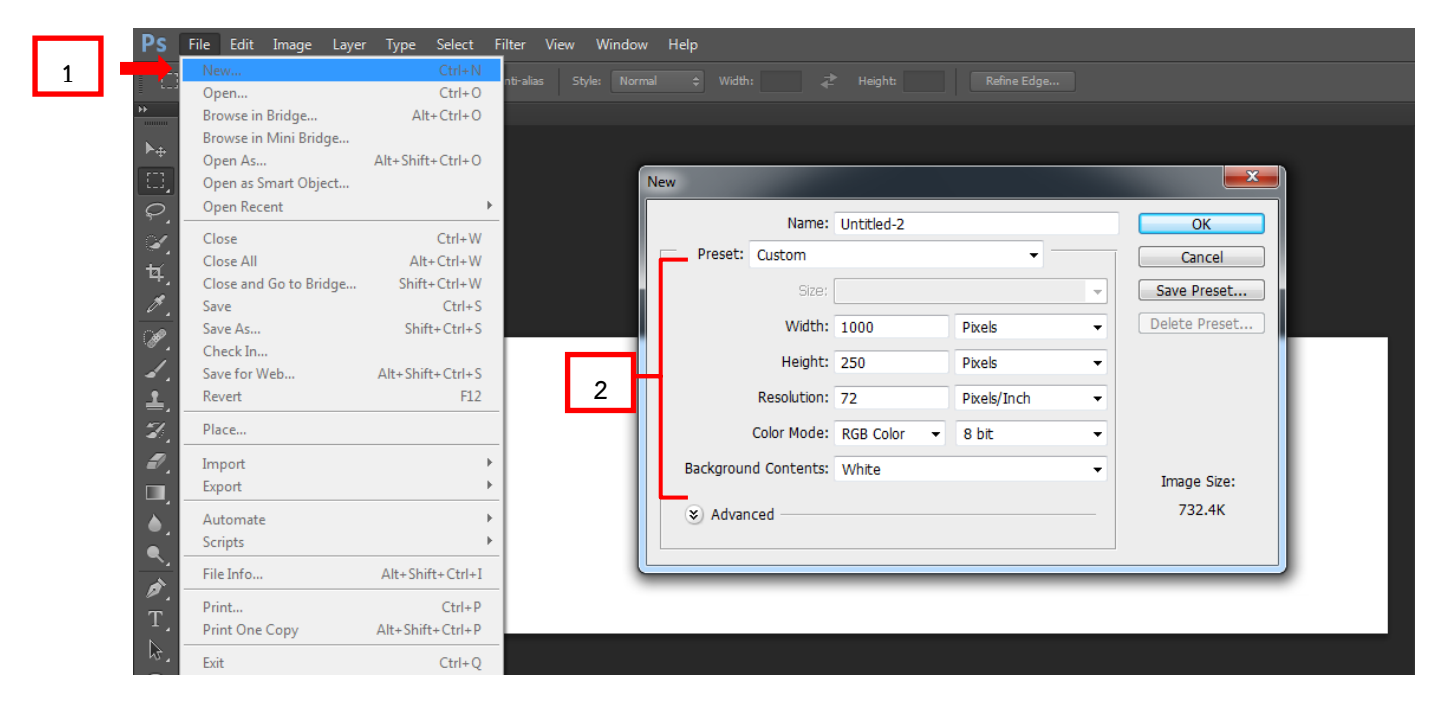

- 3. ให้นักเรียนคลิกเลือกที่เครื่องมือT Horizontal Type Tool
- 4. แล้วพิมพ์ โรงเรียนลาดยาววิทยาคม
- 5. ปรับรูปแบบตัวอักษร
- 6. ปรับขนาดตัวอักษร
- 7. เปลี่ยนสีให้กับตัวอักษร

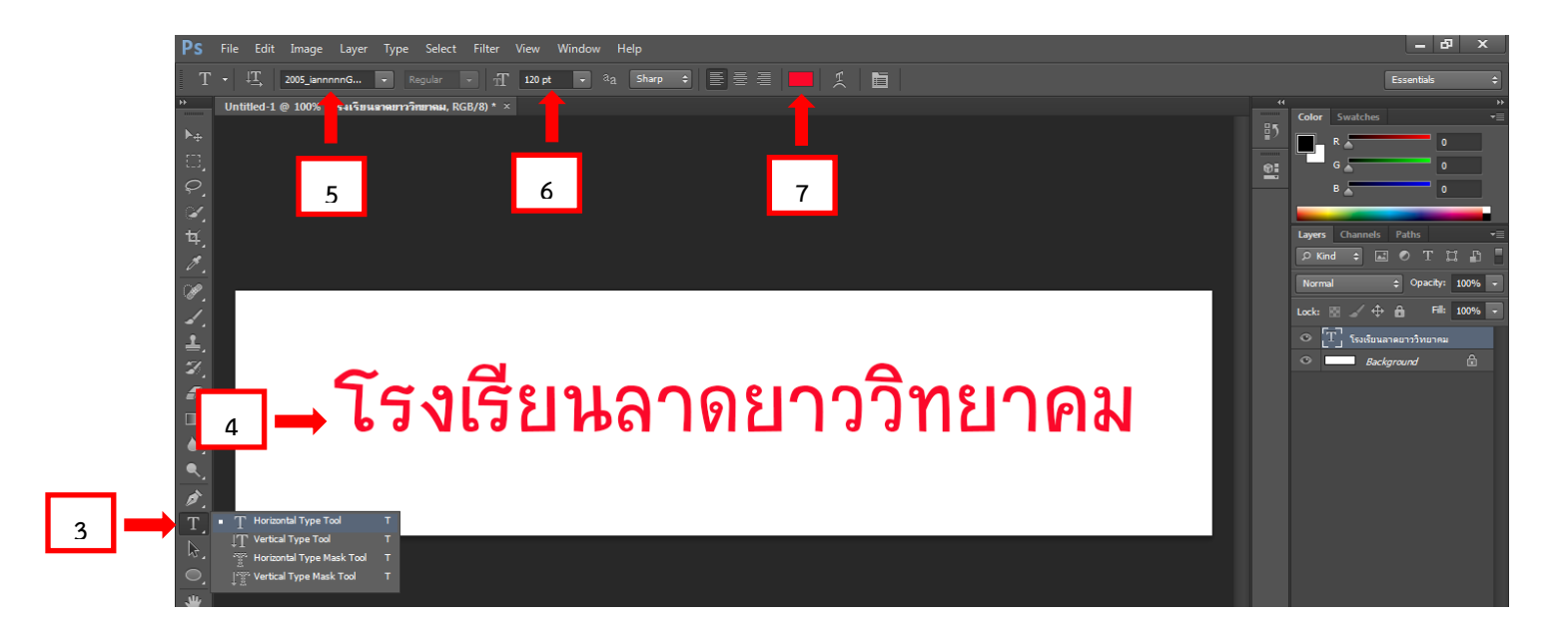

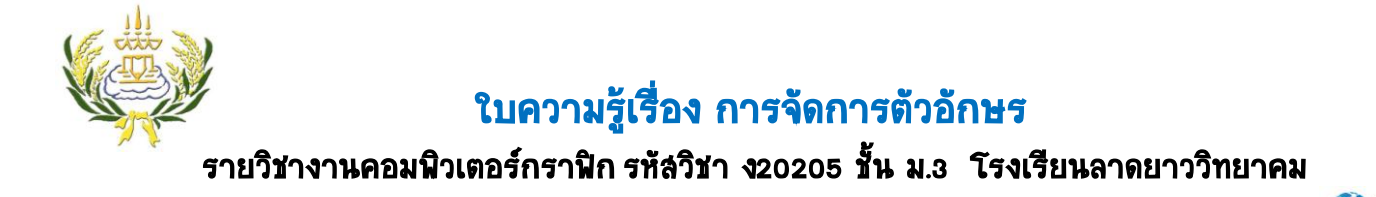

- 8. คลิกเลือกที่ Layers Background
- 9. คลิกเลือกที่ Foreground Colorเพื่อเลือกสีแล้วกด Ok

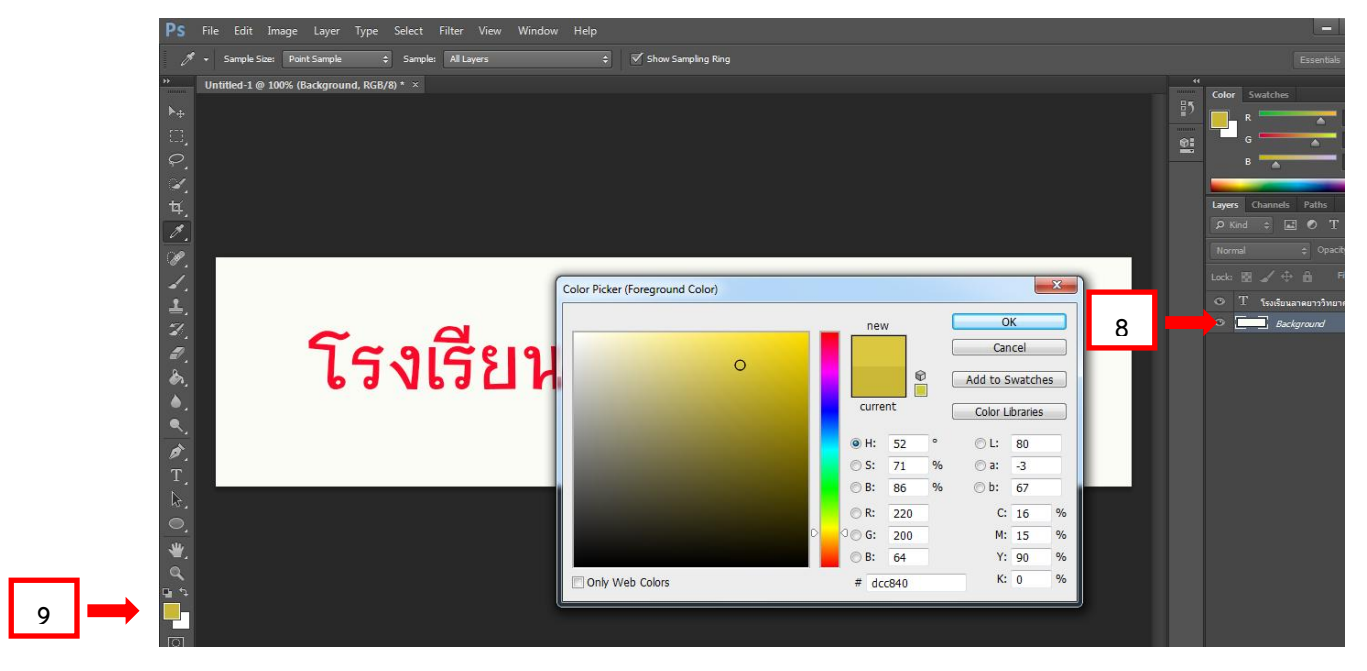

10. คลิกเลือกที่เครื่องมือ Paint Bucket Tool

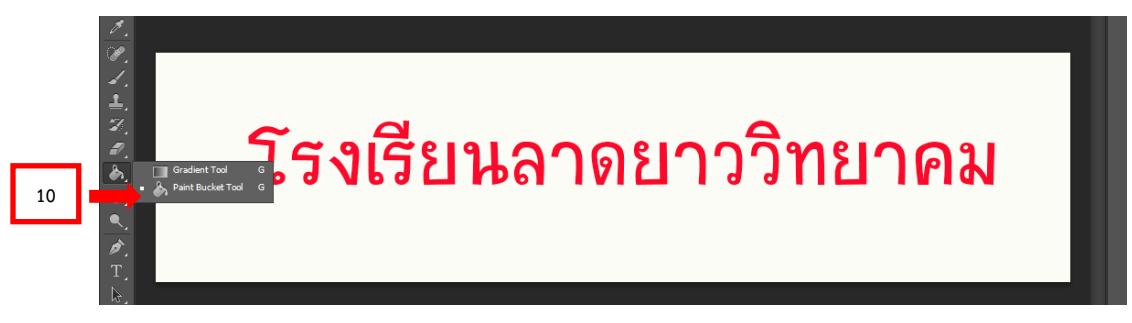

## 11. ทำการเทลีลงไป

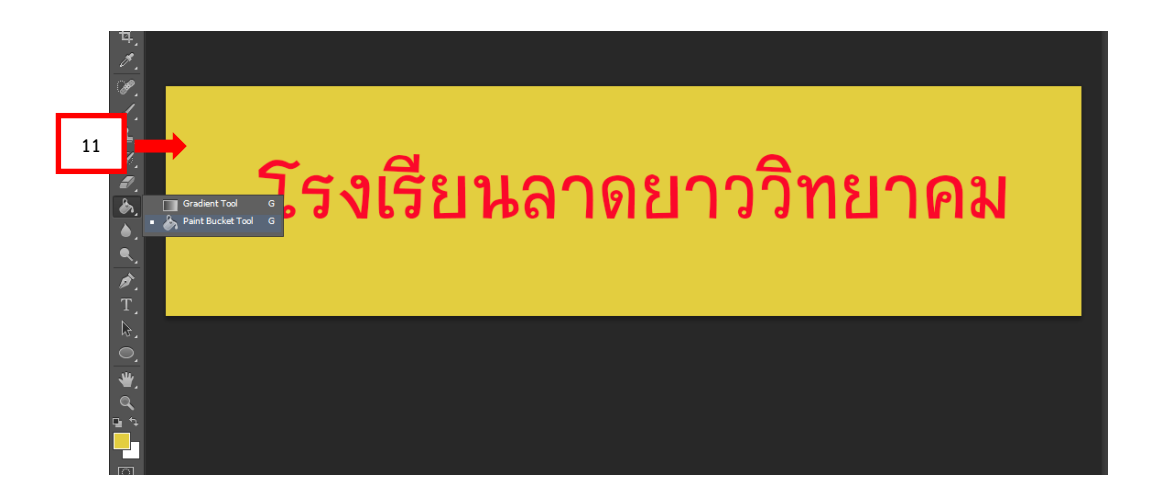

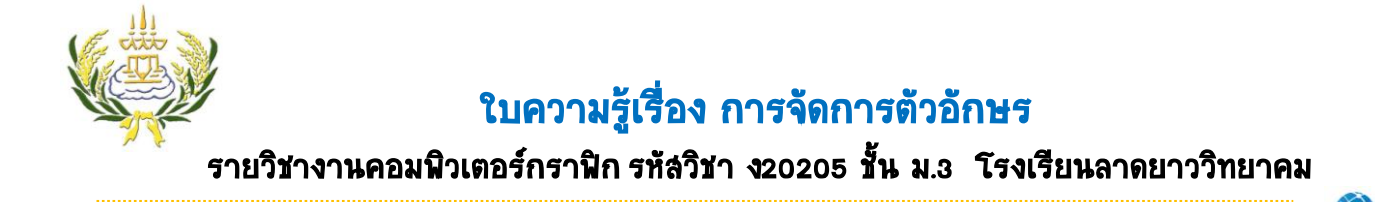

- 12. ดับเบิ้ลคลิกที่ Layers โรงเรียนลาดยาววิทยาคม
- 13. ที่ Layer Style ทำเครื่องหมาย√ ที่ Stroke และดับเบิ้ลคลิกที่ คำว่า Stroke จะปรากฏหน้าต่างดังภาพ
- 14. เลือกเปลี่ยนสีให้กับขอบของตัวอักษรตามต้องการจากนั้นกดปุ่ม Ok

โรงเรียนลาดยาววิทยาคม

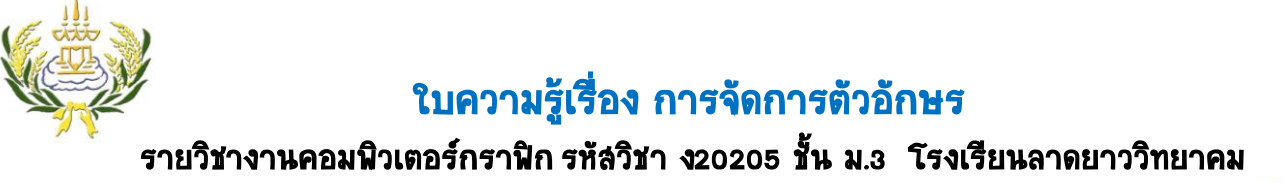

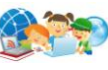

15. ท่าการบันทึกภาพ โดยไปที่เมนู File เลือก Save ท่าการตั้งชื่อ ชิ้นงาน ดังนี้

## (งานชิ้นที่44\_50วริษา ทรัพย์ลำราญ)

\*\* ระบุว่างานขึ้นที่เท่าไหร่ 4 คือห้องที่นักเรียนอยู่ ตามด้วยเครื่องหมาย\_50 คือเลขที่ให้ใส่ของนักเรียน ตาม ด้วยชื่อนักเรียน\*\*

- 16. ตรง Fomatเลือก JPEG
- 17. เลือกที่ต้องการที่จะเก็บการหรือ save งานของนักเรียนไดร์ฟ D
- 18. กดปุ่ม Save เพื่อท่าการบันทึกไฟล์

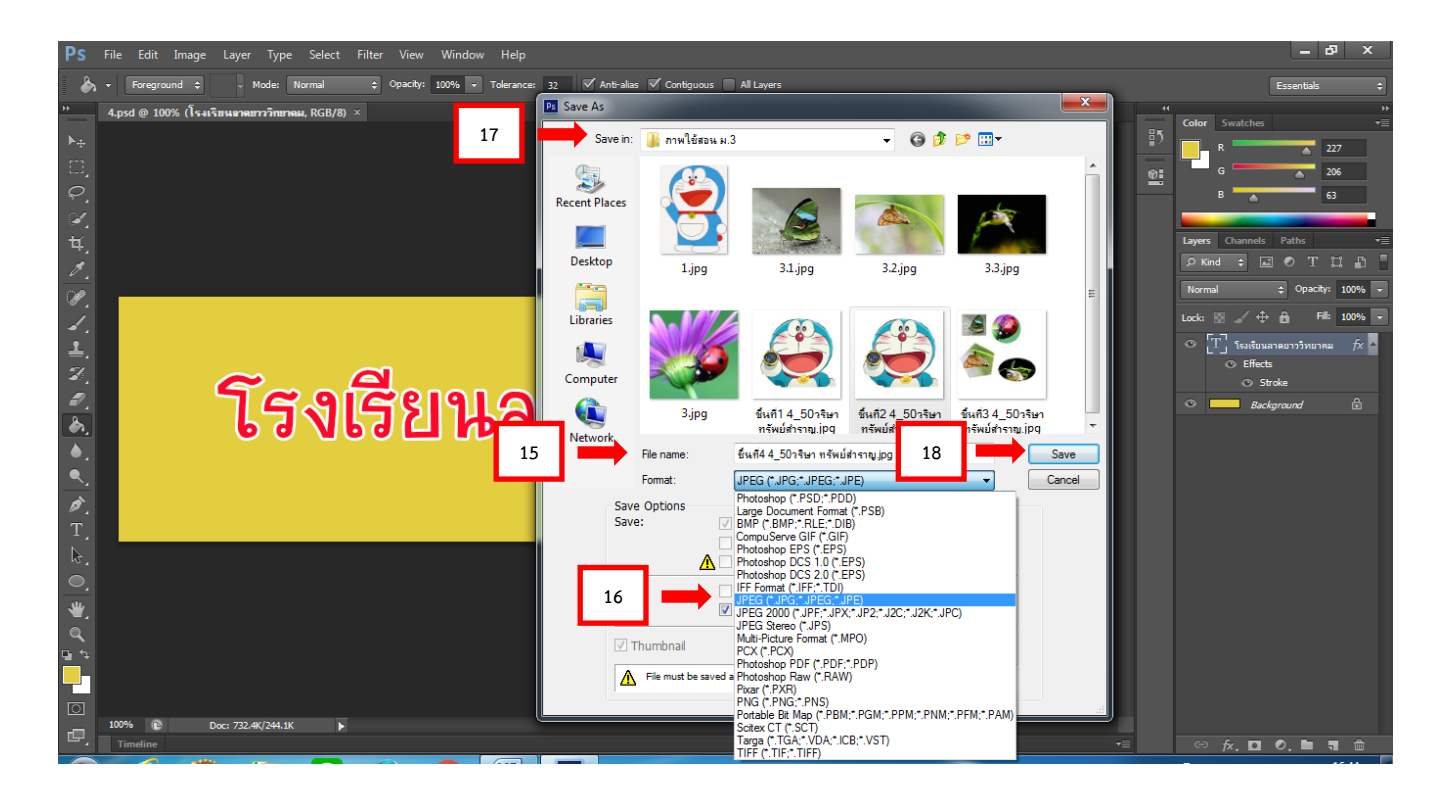